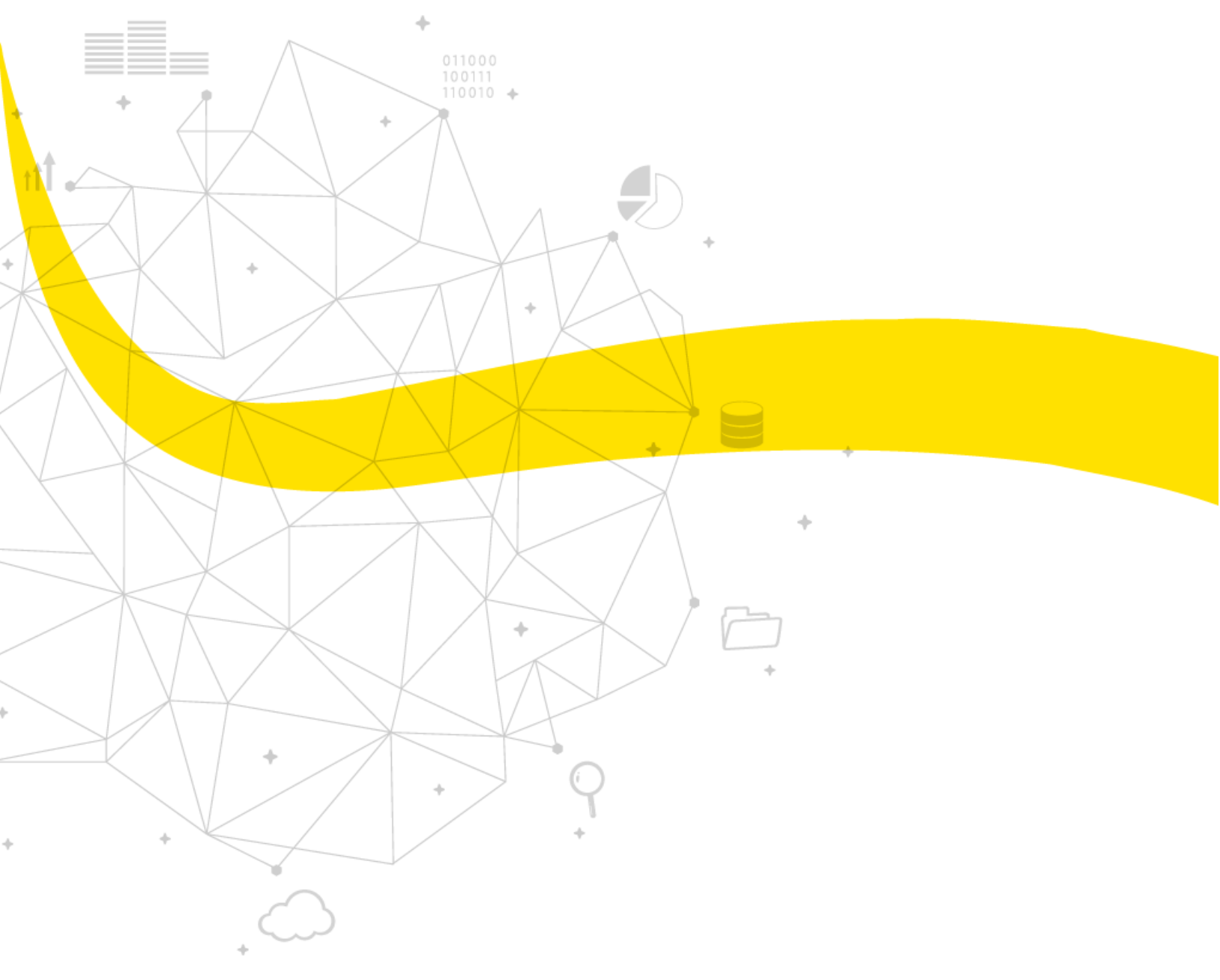

MANUAL DE CONFIGURACIÓN PARA EL HUAWEI MOBILE BROADBAND, MODELO: MS2131I-8

08/25/2020

#### Inserte la tarjeta SIM

Data Experts

 Desconecte suavemente la tarjeta SIM del paquete de la tarjeta como se muestra a continuación. Tenga en cuenta que el paquete de la tarjeta le permite separar la tarjeta SIM en tres tamaños diferentes, para adaptarse a una variedad de dispositivos. Como nuestro módem USB utiliza el tamaño más grande, asegúrese de separar el tamaño más grande en consecuencia.

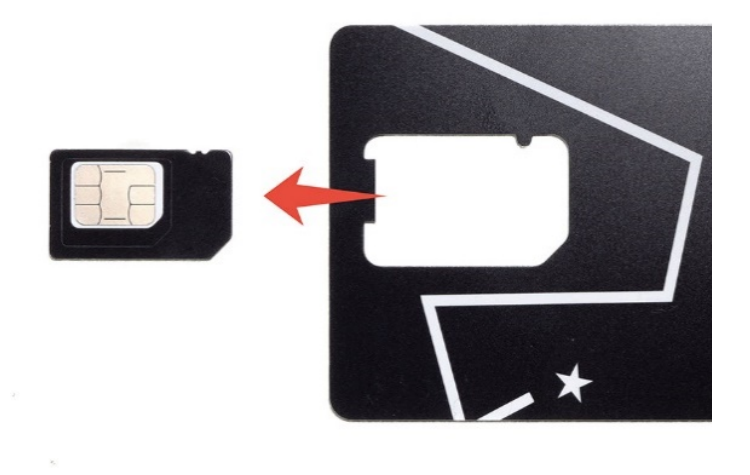

2. A continuación, presione suavemente y deslice la cubierta del módem USB para abrir la ranura de la tarjeta SIM.

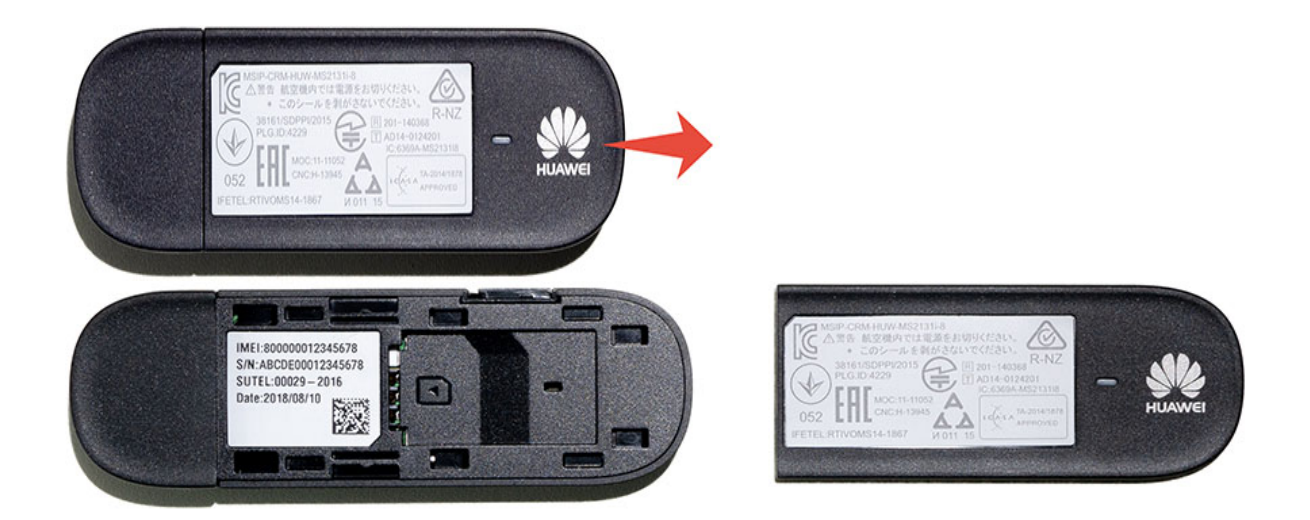

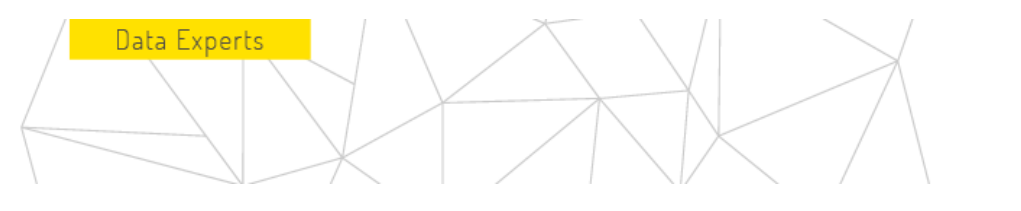

3. **Inserte la tarjeta SIM** en la ranura como se muestra a continuación, asegurándose de que la esquina en ángulo de la tarjeta SIM esté orientada correctamente. Cuando se inserta completamente, el logotipo de la tarjeta SIM debe seguir siendo visible.

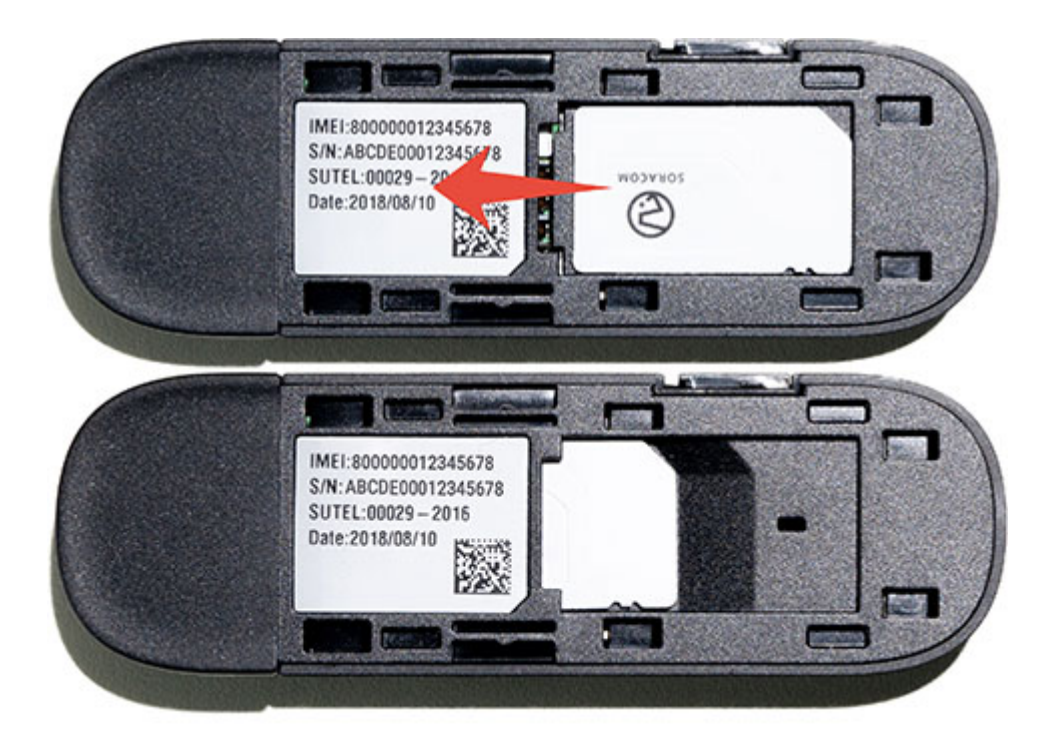

4. Deslice la cubierta de nuevo en su lugar.

Nuestro módem USB ya está listo. Conéctelo al equipo y, a continuación, continúe con el paso siguiente para instalar controladores y configurar la configuración de conexión en el sistema operativo.

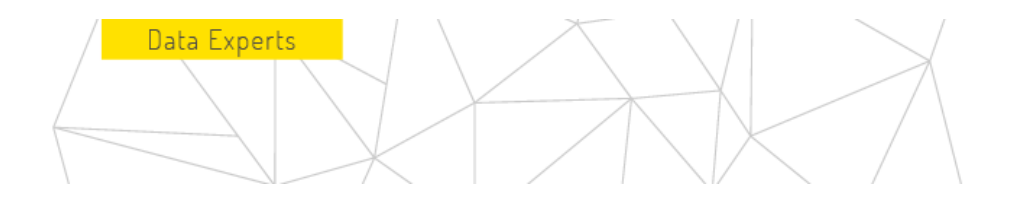

#### Instalación de Windows

1. Extraiga el contenido del archivo (huawei\_ms2131\_windriver\_6.00.03.00.zip).

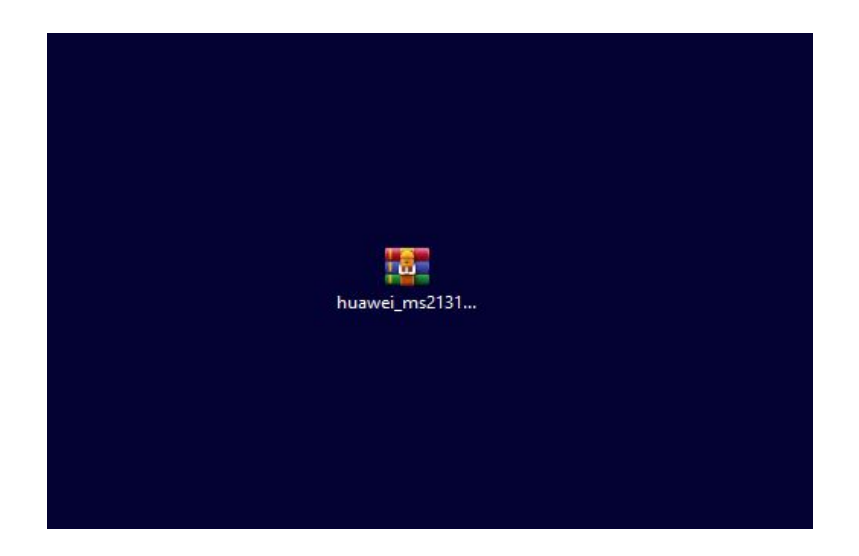

2. Hacer clic sobre la carpeta que fue extraída para acceder a su contenido.

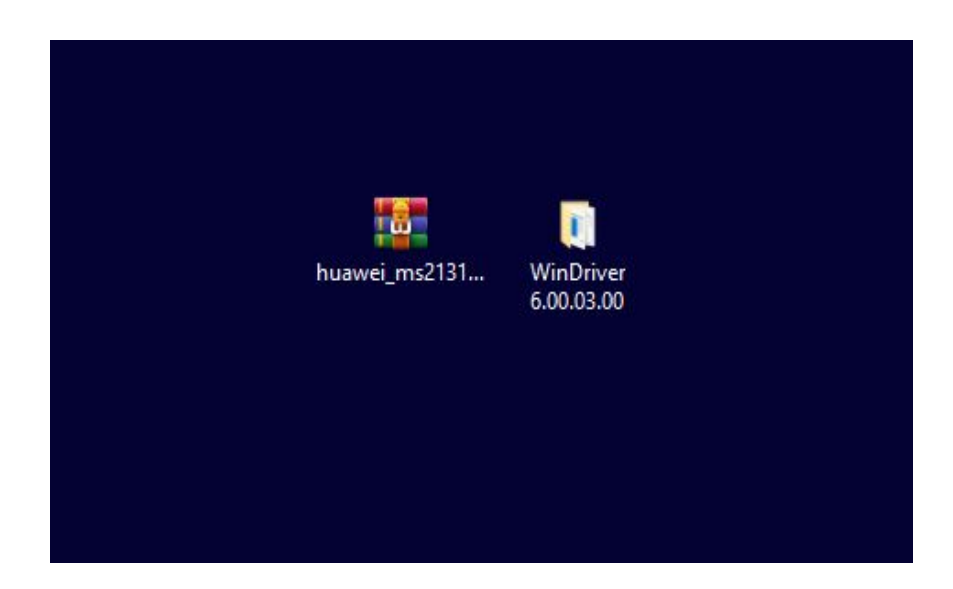

La totalidad de este documento, entendiéndose de forma integra a: contenidos, datos, informaciones y artículos que así lo componen, deberán entenderse como de única y exclusiva propiedad de la empresa "XALDIGITAL S.A. de C.V.".- Consecuentemente el mismo (junto con todos y cada una de sus puntos) no podrá/n ser reproducidos y/o distribuidos y/o comercializados y/o diseminados (sea de manera general y/o parcial) de ningún modo, tipo y/o forma sin la expresa autorización, previamente conferida bajo forma escrita, de su titular y propietaria "XALDIGITAL S.A. de C.V." y/o de cualquier tercero/a a quien la misma hubiere concedido mismos derechos.- Por lo expuesto "XALDIGITAL S.A. de C.V." se reserva todos los derechos y/o acciones legales que pudieren corresponderle, de orden civil, comercial y/o penal, ante el indebido uso y/o violación del presente en todo su contenido y/o alguna de sus partes.-

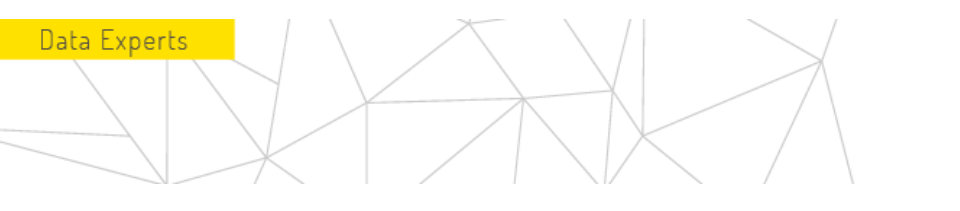

**3**. Ejecute como administrador las siguientes aplicaciones DriverSetup.exe y devsetup64 o devsetup32 dependiendo del sistema operativo, lo cual instala los controladores de módem USB Huawei MS2131 en su equipo.

|                                     | <b>=</b>                  | Administrar                | WinDriver ( | 5.00.03.00                       |        |
|-------------------------------------|---------------------------|----------------------------|-------------|----------------------------------|--------|
| Archivo In                          | nicio Compartir Vista     | Herramientas de aplicación |             |                                  |        |
| $\leftrightarrow \rightarrow \cdot$ | ↑ 🔒 → WinDriver 6.00.03.0 | D                          |             |                                  |        |
| ^                                   | Nombre                    | Fecha de m                 | odificación | Тіро                             | Tamaño |
| A 🖈                                 | Driver                    | 02/02/2016                 | 09:49 a. m. | Carpeta de archivos              |        |
|                                     | 📑 devsetup32              | 12/11/2014                 | 03:05 a. m. | Aplicación                       | 311 KB |
| +                                   | 🗔 devsetup64              | 12/11/2014                 | 03:05 a. m. | Aplicación                       | 424 KB |
|                                     | 船 DriverSetup             | 17/02/2013                 | 03:11 a. m. | Aplicación                       | 326 KB |
|                                     | 船 DriverUninstall         | 17/02/2013                 | 03:11 a. m. | Aplicación                       | 326 KB |
|                                     | LocateDevice.dll          | 31/12/2013                 | 03:19 a. m. | Extensión de <mark>l</mark> a ap | 10 KB  |
|                                     | release notes             | 09/01/2016                 | 06:52 a.m.  | Documento de te                  | 29 KB  |

| Inicio     Compartir     Vis       →     ↑     →     WinDriver 6.00       →     ∧     →     Nombre       ↓     ↓     Driver     ↓       ↓     ↓     ↓     ↓       ↓     ↓     ↓     ↓       ↓     ↓     ↓     ↓       ↓     ↓     ↓     ↓       ↓     ↓     ↓     ↓       ↓     ↓     ↓     ↓       ↓     ↓     ↓     ↓       ↓     ↓     ↓     ↓       ↓     ↓     ↓     ↓       ↓     ↓     ↓     ↓ | ta Herramientas de a | plicación<br>Fecha de modificar<br>02/02/2016 09:49 a.<br>12/11/2014 03:05 a. | ción Tipo<br>. m. Carpeta d | Tamaño<br>de archivos |
|----------------------------------------------------------------------------------------------------|----------------------|-------------------------------------------------------------------------------|-----------------------------|-----------------------|
|                                                                                                    | .03.00               | echa de modifica<br>)2/02/2016 09:49 a.<br>12/11/2014 03:05 a.                | ción Tipo<br>. m. Carpeta ( | Tamaño<br>de archivos |
| A Nombre<br>Driver<br>■ devsetup32<br>■ devsetup64<br>B DriverSetup                                                                                                    |                      | echa de modifica<br>)2/02/2016 09:49 a.<br>12/11/2014 03:05 a.                | ción Tipo<br>. m. Carpeta d | Tamaño<br>de archivos |
|                                                                                                    |                      | )2/02/2016 09:49 a.                                                           | . m. Carpeta d              | de archivos           |
| devsetup32                                                                                                    |                      | 2/11/2014 03:05 a                                                             |                             |                       |
| devsetup64                                                                                                    |                      |                                                                               | .m. Aplicació               | ón 311 K              |
| 🗄 🔒 DriverSetup                                                                                                    |                      | 2/11/2014 03:05 a.                                                            | . m. Aplicació              | ón 424 K              |
|                                                                                                    |                      | 7/02/2013 03:11 a.                                                            | . m. Aplicació              | ón 326 K              |
| 📧 🔒 DriverUninstall                                                                                                    |                      | 17/02/2013 03:11 a.                                                           | . m. Aplicació              | ón 326 K              |
| Install                                                                                                    | 3                    | 25/08/2020 12:14 p                                                            | . m. Docume                 | ento de te 1 K        |
| LocateDevice.dll                                                                                                    |                      | 31/12/2013 03:19 a.                                                           | . m. Extensió               | n de la ap 10 Ki      |
| release notes                                                                                                    | )                    | 09/01/2016 06:52 a.                                                           | . m. Docume                 | nto de te 29 Ki       |

0

4. Conecte el módem Huawei MS2131 al ordenador, al insertar el módem en el puerto USB del ordenador se observará un led indicador en color Verde que se enciende y se apaga repetidas veces, esto indica que el modem está intentando conectar con la red móvil disponible, en cuanto el módem logre conectarse a la red se podrá visualizar el led indicador en color Azul el cual estará encendiendo y apagando continuamente.

Data Experts

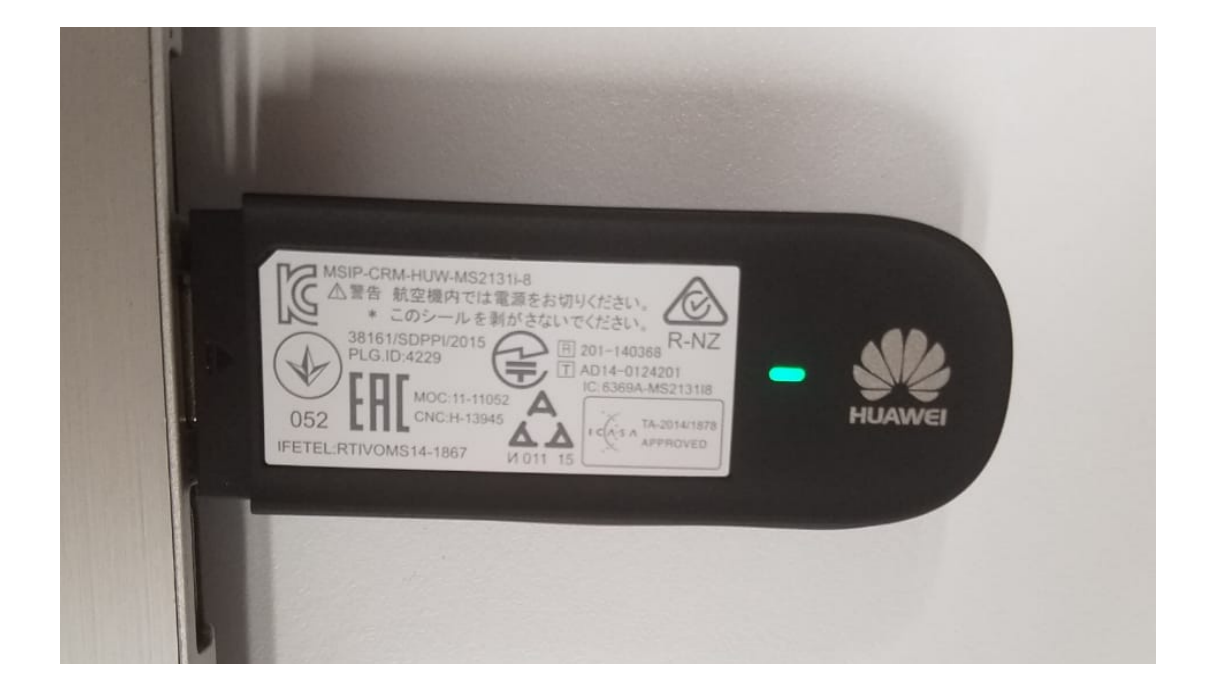

|   | MSIP-CRM-HUW-MS2131i-8                                                      |
|---|-----------------------------------------------------------------------------|
|   | <ul> <li>         本 20シールを剥がさないでください。         <ul> <li></li></ul></li></ul> |
| Î |                                                                             |

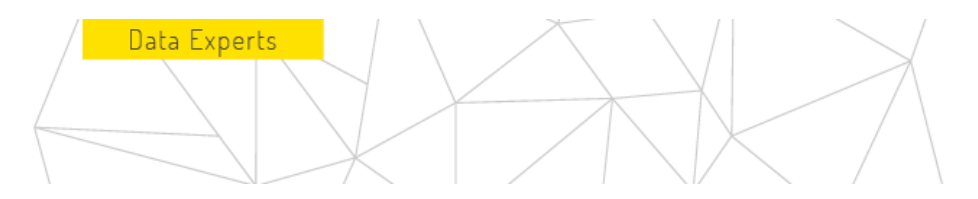

5. Abra el menú Inicio y haga clic en Configuración para abrir Configuración de Windows, a continuación, haga clic en Red e Internet.

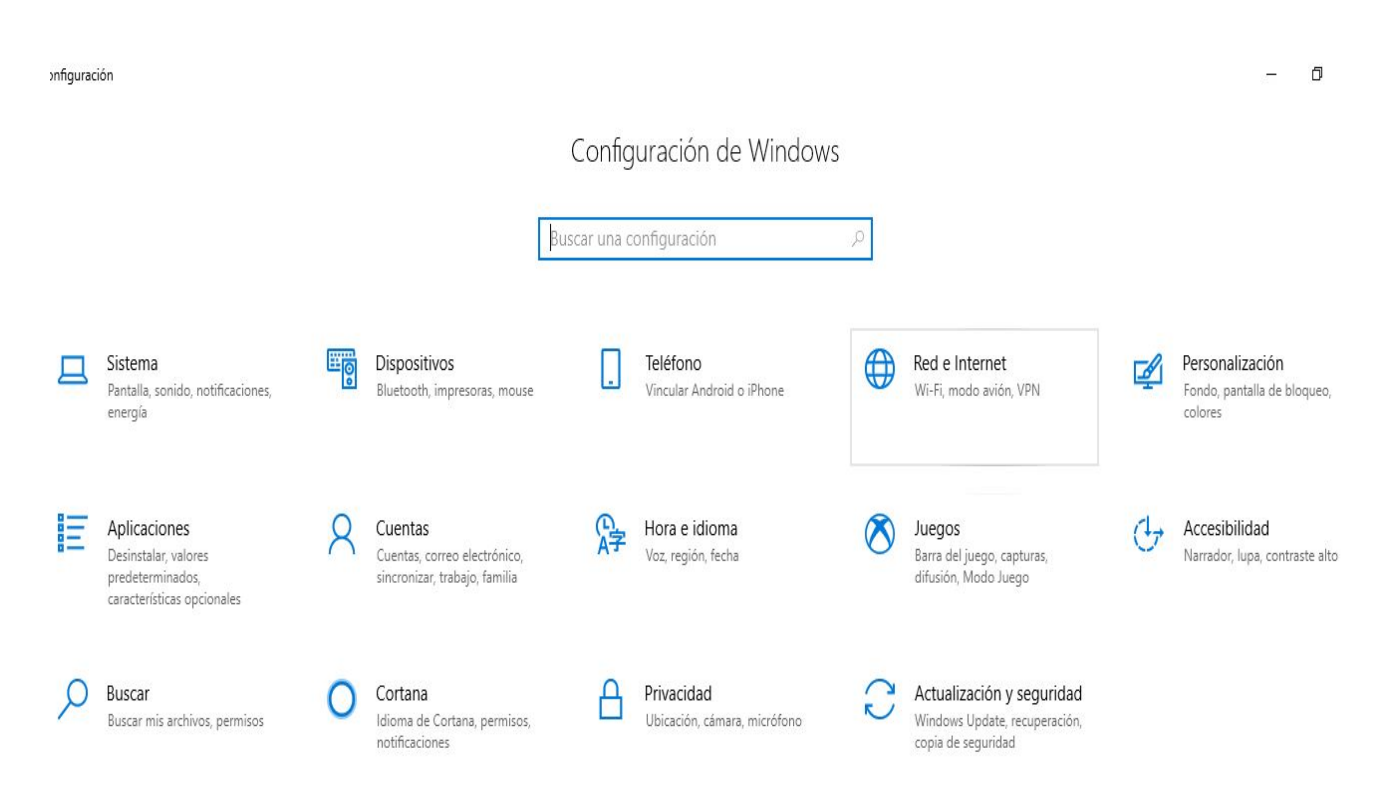

6. Haga clic en el menú Celular (o Móvil).) menú.

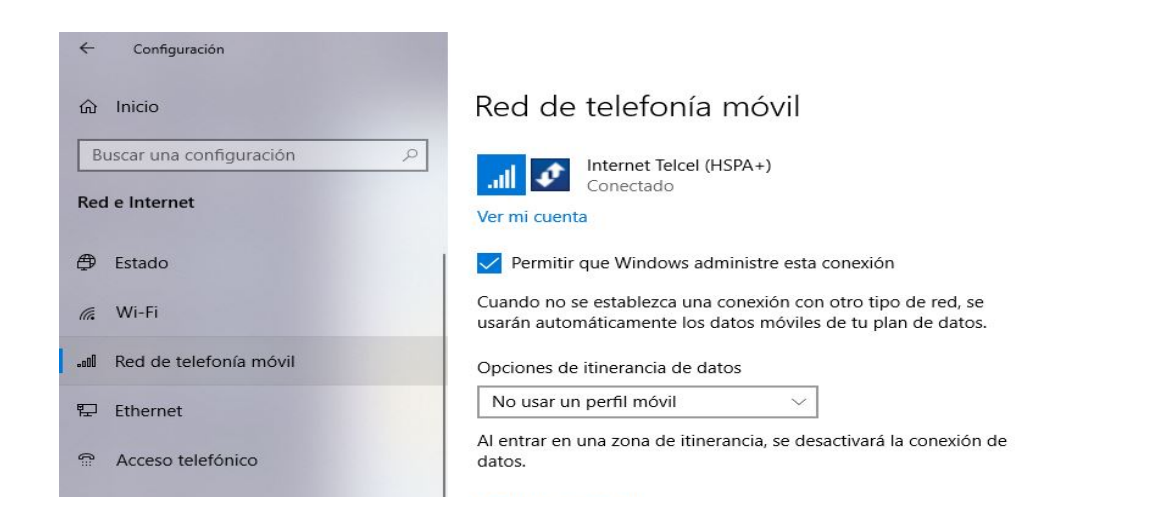

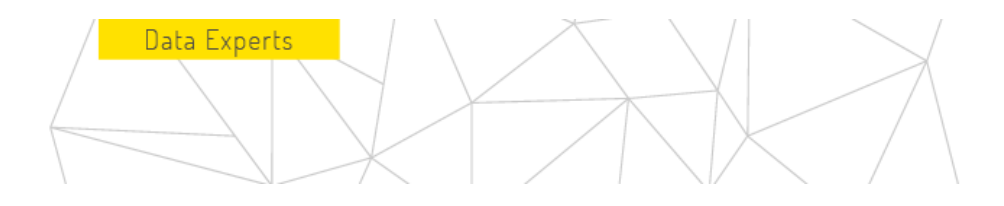

7. Establezca la opción Opciones de itinerancia de datos en Itinerancia. A continuación, haga clic en Opciones avanzadas.

| Settings           |                                                                                                    |
|--------------------|----------------------------------------------------------------------------------------------------|
| යි Home            | Mobile                                                                                                    |
| Find a setting     | A EMTEL (UMTS)<br>Reaming                                                                                                    |
| Network & Internet | Let Windows manage this connection                                                                                                    |
| 🖨 Status           | When you're not connected to another kind of network, we'll<br>automatically use mobile data from your data plan.                                     |
| íą WiFi            | Data roaming options                                                                                                    |
| ₀ıtîl Mobile       | Roam                                                                                                    |
| 문 Ethernet         | When entering a roaming area, your data connection will be<br>turned off.                                                                             |
| Dial-up            | Advanced options                                                                                                    |
| ∞ VPN              |                                                                                                    |
| 蛉 Flight mode      | Use mobile instead of WiFi                                                                                                    |
| ဖျာ Mobile hotspot | When WiFi is poor $\checkmark$                                                                                                    |
| 🕒 Data usage       | We'll automatically switch to mobile data when your Internet<br>connection over Wi-Fi is poor. This will use your data plan and may<br>incur charges. |
| Proxy              |                                                                                                    |

8. En la sección Configuración de APN, haga clic en el botón Agregar un APN.

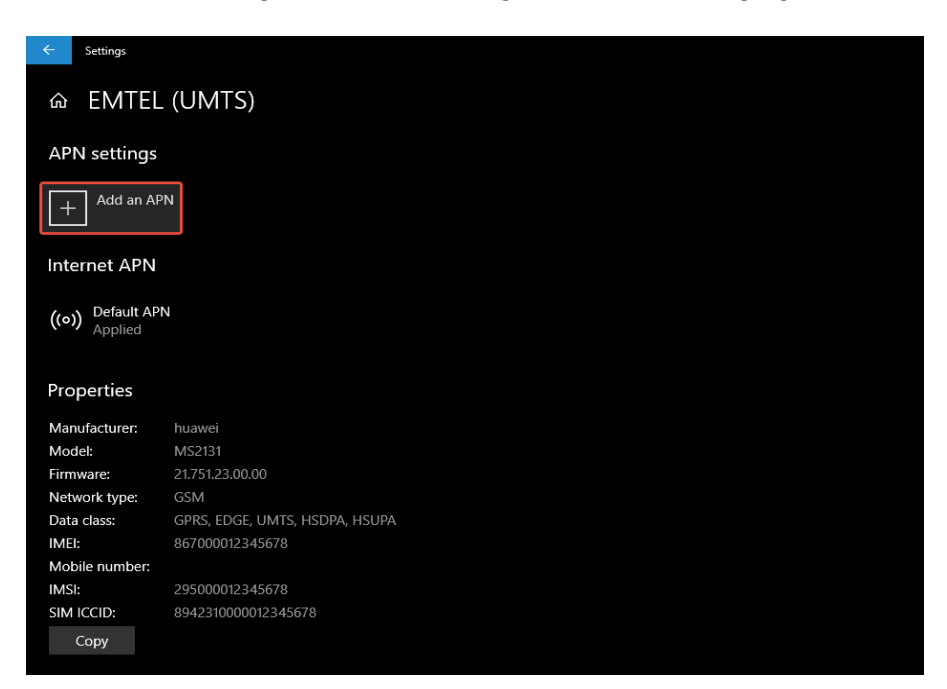

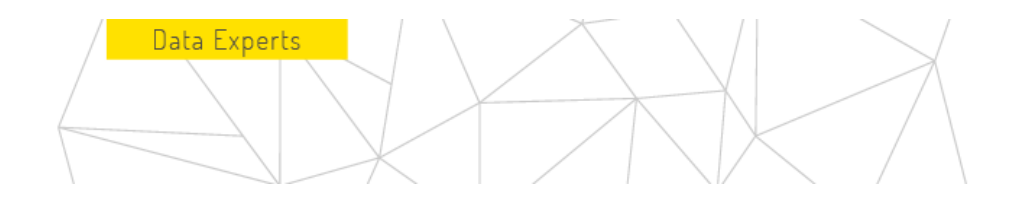

9. Introduzca los siguientes ajustes de APN:

| ← Settings           |   |  |
|----------------------|---|--|
| Δ ΔΡΝ                |   |  |
| Drofile name         |   |  |
|                      |   |  |
| SORACOM Air          |   |  |
| APN                  |   |  |
| soracom.io           |   |  |
|                      |   |  |
| Username             |   |  |
| sora                 |   |  |
| Password             |   |  |
| Type of sign-in info |   |  |
| РАР                  | ~ |  |
| IP type              |   |  |
| Default              | ~ |  |
| Apply this profile   |   |  |
| Save                 |   |  |

Nombre del perfil - Soracom Air (u otro nombre)

APN - soracom.io

Nombre de usuario - sora

Contraseña - sora

- Tipo de información de inicio de sesión PAP o CHAP
- Tipo de IP Predeterminado
- Aplicar este perfil *marcado*

A continuación, haga clic en el botón Guardar.

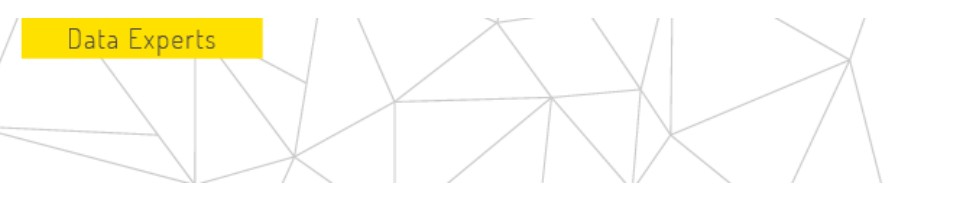

El módem intentará conectarse a una red celular. Esto puede tardar un minuto en el momento en que el módem buscó las redes disponibles. Una vez conectado, la página De configuración celular se verá así, y la conexión celular también aparecerá en la bandeja del sistema.

| 命 EMTEL (UMTS)                   |
|----------------------------------|
| + Add an APN                     |
| Internet APN                     |
| ((o)) Default APN<br>Not applied |
| ((o)) SORACOM Air<br>Activated   |
|                                  |
| へ 🗍 🖮 📶 🧖 句》 5:38 PM 🗔           |

El módem MS2131 se volverá a conectar automáticamente incluso después de desconectar el módem del ordenador, cambiar al modo avión o reiniciarlo.